## 一、從學校首頁左邊功能列進入學籍系統(新)

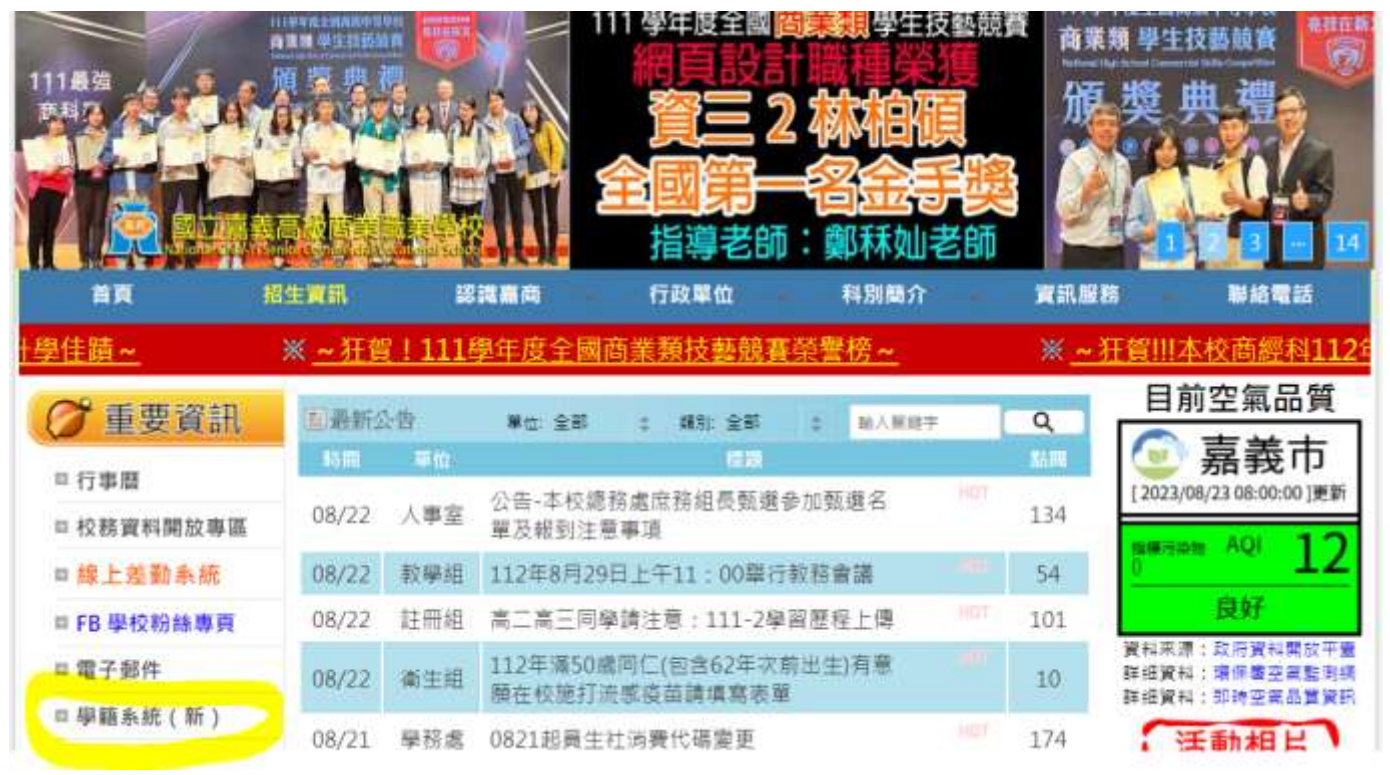

## 二、點選身份,登入帳號(學號)及密碼(身份證號碼,英文字為<mark>大寫</mark>)

| C -> C Q Introv/eptmlfecombe/icampus.j06/Lagin.action/hidrito=100406D | 🧾 🖄 🗰 🖬 🛄 🔘 1                                                                           |
|-----------------------------------------------------------------------|-----------------------------------------------------------------------------------------|
| 🖬 WHOORN 🚔 RIZBERR 🜒 RHIISRIGE. 🕌 HHTE 🔮 DR 🕲 RREFEREN.               | - E 和文書                                                                                 |
|                                                                       |                                                                                         |
|                                                                       |                                                                                         |
| · 相提:                                                                 | 「「「「「「「」」」「「「」」「「「」」「「「」」「「」」「「」」「「」」」「「」」」「「」」」「」」「」」「」」」「」」「」」」「」」」「」」」」              |
| 123                                                                   | <ul> <li>- 四位新生活在本系統管理研究資料。</li> </ul>                                                  |
|                                                                       | <ul> <li>講師經濟局報知系統內容現實料,完成後請列加累強一頁「新生報則單」並打報到許遵文,<br/>- 詳細注發林祥,遵法教務會注目后,變任。。</li> </ul> |
| [ NP(#1000)]                                                          | <ul> <li>·請用學注規定時間帶理範到。總統依信主慶重規定規可放棄1</li> </ul>                                        |
| 1. 調估當人身份曰,生行參考古方的功能說明。<br>2. 開一次當人論講畫語經說宮碑。                          | ALCON.                                                                                  |
| 東京議会英文講述最大小規・                                                         | press.                                                                                  |
| ● 開始構成文や分グル目・<br>Tiel語後来Chrome Finder:1別時新任約使用者種類。                    | - 5.6 WH 14 Wh                                                                          |
|                                                                       | *若進未統発放時葉の無法型入,請將激繁發展開後重新発致。                                                            |
|                                                                       | <b>订部行效率规制部署</b> 第:                                                                     |
|                                                                       | 100元正本用时期,另他的时候们用。1<br>学校、然立期的某作用来和来学校、学校后有近。                                           |
|                                                                       | ※抗衛軍: 臣權實訊: 熱信電話: 62-7730089                                                            |

三、首次登入會要求變更密碼,務心記住新密碼

| 原密碼  |      |       |                        |
|------|------|-------|------------------------|
| 新密碼  | É PC | ••••• | 1000 A 700 A 100 A 100 |
| 確認密碼 | 1    |       |                        |

四、點選學生線上

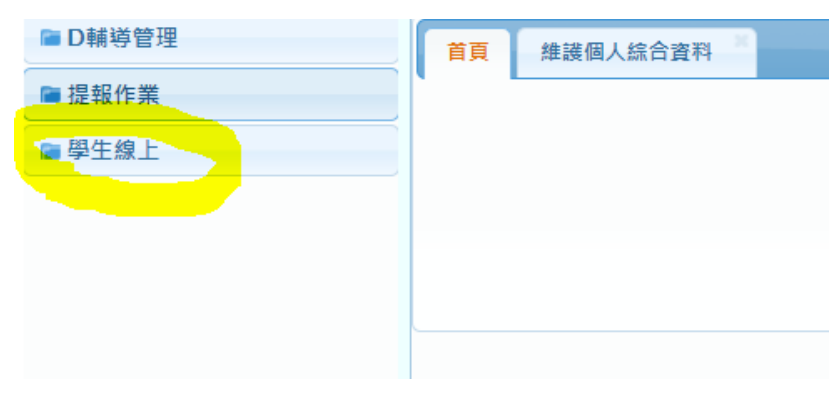

五、點選 02 綜合資料,再點選維護個人綜合資料

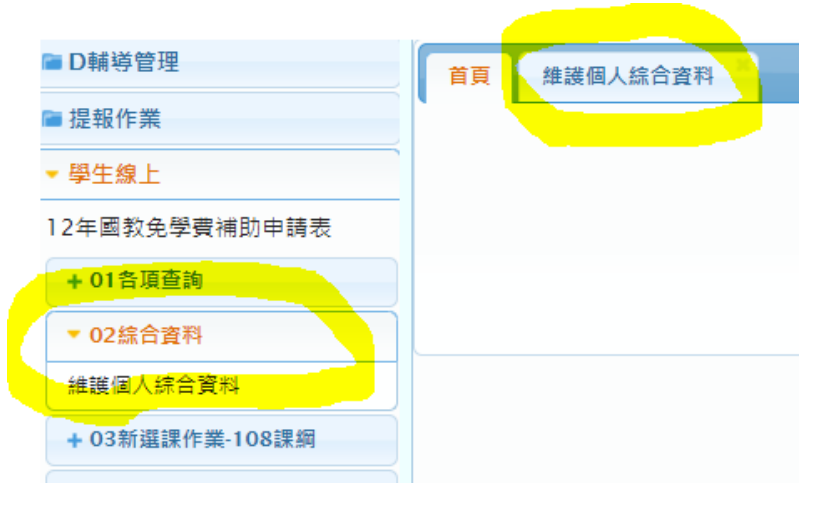

六、點選家庭資料,黃色打勾處務必盡量填齊填齊,依自己的年級填入

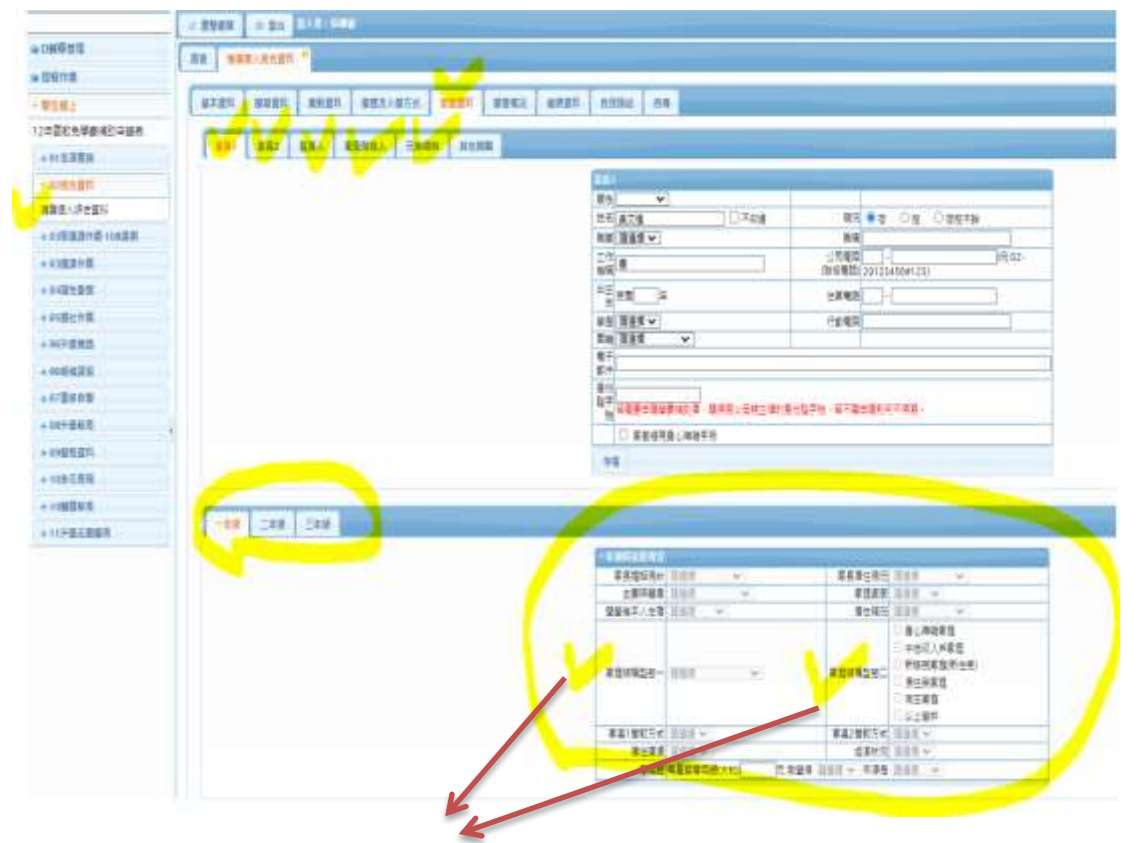

\*重要事項:家庭結構類型一及家庭結構類型二必填,一定要填

## 七、點選自我描述,盡量填寫

|              | 2225× 0.22 10000                                                                                                    |                     | II. 180        |  |  |  |  |
|--------------|----------------------------------------------------------------------------------------------------|---------------------|----------------|--|--|--|--|
| 1            | I II II II II II II II II II II II II I                                                                                                    |                     |                |  |  |  |  |
|              |                                                                                                    |                     |                |  |  |  |  |
| £.           | BARRY BARRY BERRY BEEL/ACT BERRY BARES BARRY BARE BA                                                                                                    |                     |                |  |  |  |  |
|              |                                                                                                    |                     |                |  |  |  |  |
| 228          | 1941 - FR 2943                                                                                                    |                     |                |  |  |  |  |
| 2814         | 叙籍                                                                                                    |                     |                |  |  |  |  |
| 2017年        | RORE AND                                                                                                    | (ille Algen)        |                |  |  |  |  |
| 29/54-10/9/2 | 新新 Aritem                                                                                                    |                     |                |  |  |  |  |
| 918          | · / (20年)                                                                                                    | 18 Armen            |                |  |  |  |  |
| 100          | 16288<br>94913                                                                                                    | é Atten             |                |  |  |  |  |
|              | 1947                                                                                                    | 2222                |                |  |  |  |  |
| 451          |                                                                                                    | 785                 | Asses          |  |  |  |  |
| 61           | (編結<br>新市) (m-a)                                                                                                    | 第2章                 |                |  |  |  |  |
| 8a <b>5</b>  | Bit moved                                                                                                    | PALAS. <u>Alten</u> |                |  |  |  |  |
| 85           |                                                                                                    |                     |                |  |  |  |  |
| 2020         |                                                                                                    |                     |                |  |  |  |  |
| 738          |                                                                                                    |                     |                |  |  |  |  |
| 2005<br>2002 | 彩輕                                                                                                    |                     |                |  |  |  |  |
| No. 200      |                                                                                                    | 28                  | <u> 49945)</u> |  |  |  |  |
| +1984        | 25 3513 Aruse                                                                                                    |                     |                |  |  |  |  |
|              |                                                                                                    |                     |                |  |  |  |  |
|              | 1                                                                                                    |                     | Calcore -      |  |  |  |  |
|              |                                                                                                    | EREE                |                |  |  |  |  |
|              |                                                                                                    | (1987)              |                |  |  |  |  |
|              |                                                                                                    | 新聞                  |                |  |  |  |  |
|              |                                                                                                    | 感節                  | Asan           |  |  |  |  |
|              | 8-25 - 400=0                                                                                                    |                     |                |  |  |  |  |
|              | 15回数1<br>冬-1 <b>4</b>                                                                                                    |                     |                |  |  |  |  |
|              |                                                                                                    |                     |                |  |  |  |  |
|              |                                                                                                    |                     |                |  |  |  |  |
|              | ·····································                                                                                                    | : 石製料               |                |  |  |  |  |
|              | 11月1日 11月1日 11月11日 11月1日 11月1日 11月1日 11月1日 11月1日 11月1日 11月1日 11月1日 11月1日 11月1日 11月1日 11月1日 11月1日 11月1日 11月11日 11月11日 1月 | HICTLEN             | 2 18-          |  |  |  |  |
|              | 357                                                                                                    |                     |                |  |  |  |  |
|              |                                                                                                    |                     |                |  |  |  |  |
|              |                                                                                                    |                     |                |  |  |  |  |

(銀旗 / 5回 ) 数据

## 八、點選自傳,盡量填寫

|               | CANAR COM TO MAN                        |                         | CT Internet |  |  |  |
|---------------|-----------------------------------------|-------------------------|-------------|--|--|--|
| (wees)        | -18 Restores 7                          |                         |             |  |  |  |
| SHAR          |                                         |                         |             |  |  |  |
| 9191          | aran waan Anan Wallums                  | AGAN ADES MEAN JOINT ME |             |  |  |  |
| ARAXIMETERS.  |                                         |                         |             |  |  |  |
| + OF THE R    |                                         | ALL A REAL OF THE       |             |  |  |  |
| - matan       |                                         | gar denarra en          |             |  |  |  |
| seat Lord Ro. |                                         |                         |             |  |  |  |
| CONSIDER TORN |                                         |                         |             |  |  |  |
| + 002812      |                                         |                         |             |  |  |  |
| + (+21232     |                                         |                         |             |  |  |  |
| +/084/78      |                                         |                         |             |  |  |  |
|               |                                         |                         |             |  |  |  |
| - weinten     | 5 I I I I I I I I I I I I I I I I I I I |                         |             |  |  |  |
| + 078804      |                                         |                         |             |  |  |  |
| + (NTERM      |                                         |                         | 4           |  |  |  |
| + maxan       |                                         | 74                      |             |  |  |  |
|               |                                         |                         |             |  |  |  |
| * 148FER.R    |                                         |                         |             |  |  |  |
| + OPRINGS     |                                         |                         |             |  |  |  |